# **University of Wisconsin**

#### **UPS/UW Generic Login Instructions**

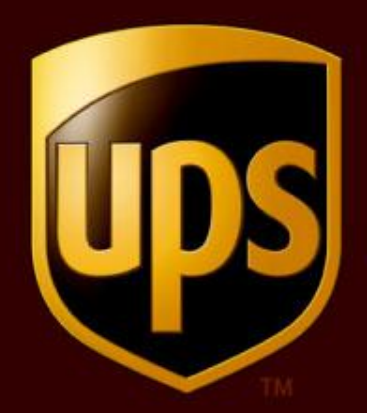

March 2014

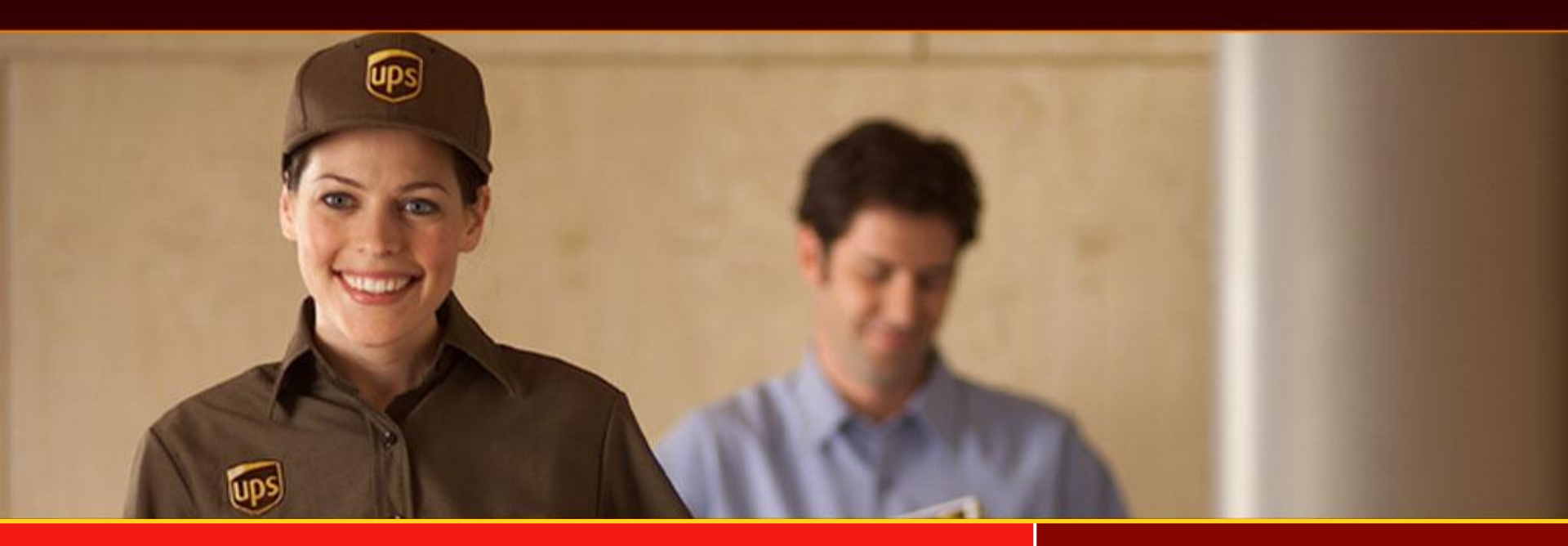

#### **UPS Shipping System-General Logon**

Beginning March 6 2007, a new and enhanced online shipping tool for occasional UPS users will be available for approved UW Madison users. An instructional guide for the easy to use system will be available within the 23 drop boxes on campus, and through the Purchasing Resources section of the Services tab in My UW.

As a result, in the coming months UPS air shipping documents will no longer be available at any UPS drop boxes located on the UW campus.

This system will not act as a replacement for shippers already using UPS CampusShip, Internet Shipping, or WorldShip.

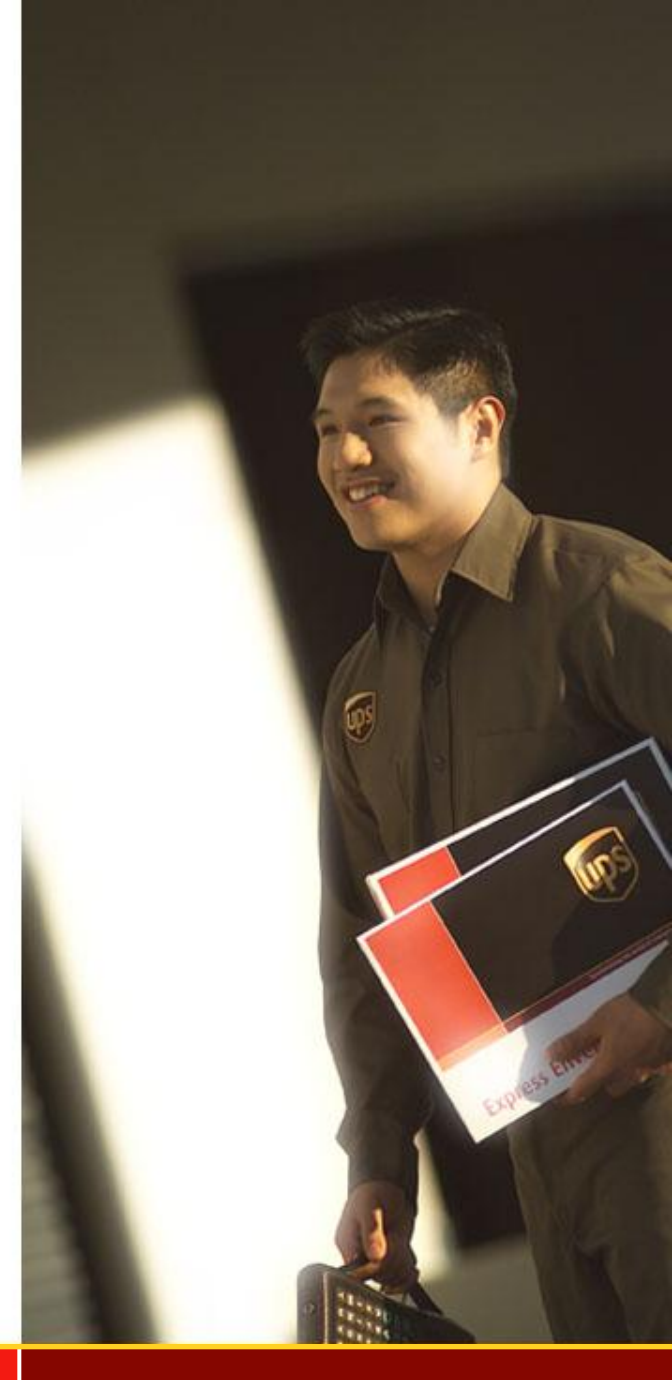

## Logging In – Enter Company ID

|                           | ups                                                       |                                                                             |                                                                             | ICVS |
|---------------------------|-----------------------------------------------------------|-----------------------------------------------------------------------------|-----------------------------------------------------------------------------|------|
|                           | <u>Home   UPS-PSI</u>                                     | Company Log I                                                               | in                                                                          |      |
| Enter Compar<br>uwmadison | ny ID:                                                    | Log In<br>Required fields are sho<br>Company ID:<br>Juwmadison              | own in bold.<br>Continue ->                                                 |      |
|                           | opyright © 1994-2004 Unit<br>/eb Site Terms of Use   Priv | ed Parcel Service of Amer<br>vacy Policy <mark>  <u>Trademarks</u>  </mark> | rica, Inc. All rights reserved.<br>Tariff   Terms and Conditions of Service |      |

### Logging In – Enter User ID & Password

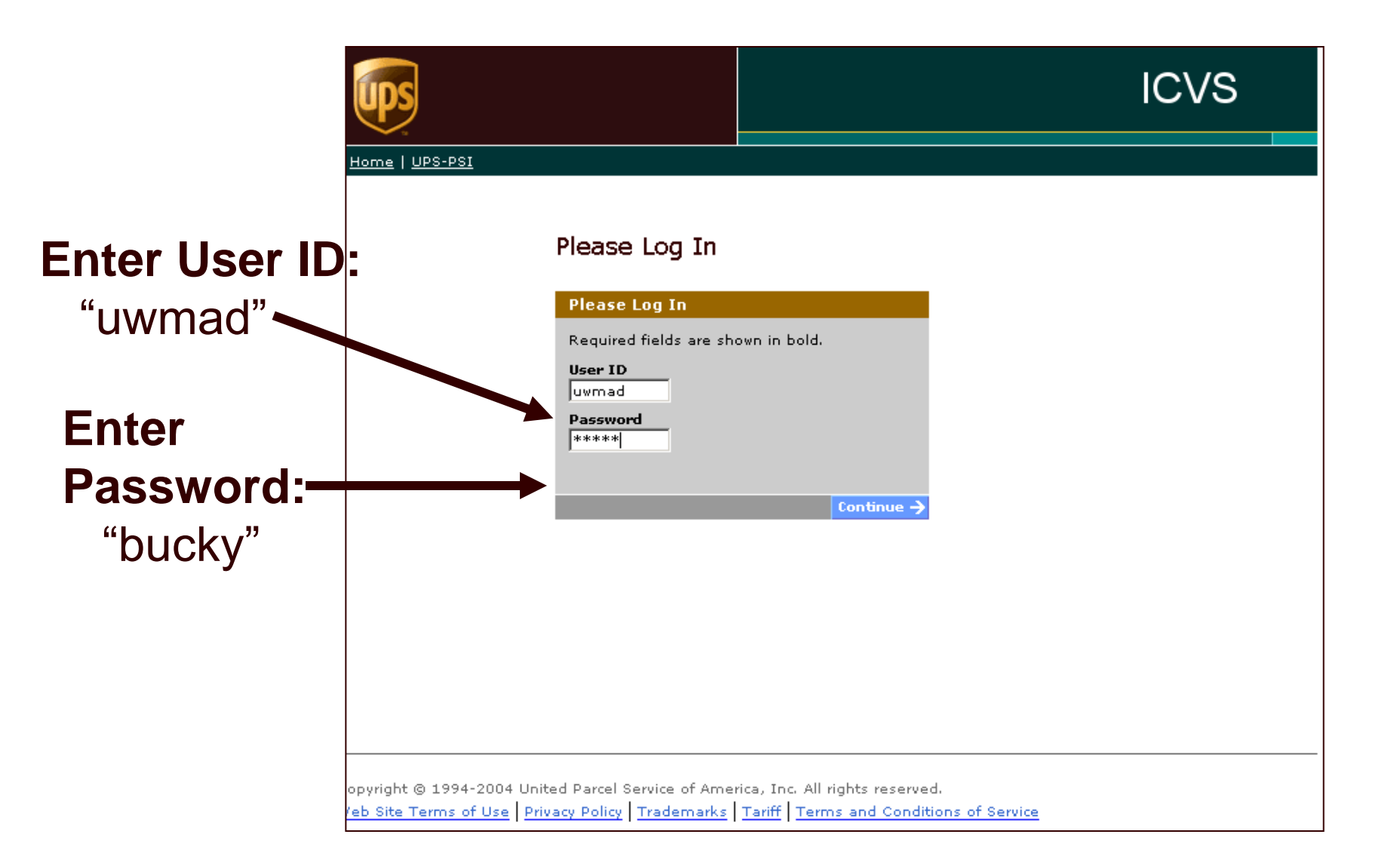

#### Main Menu

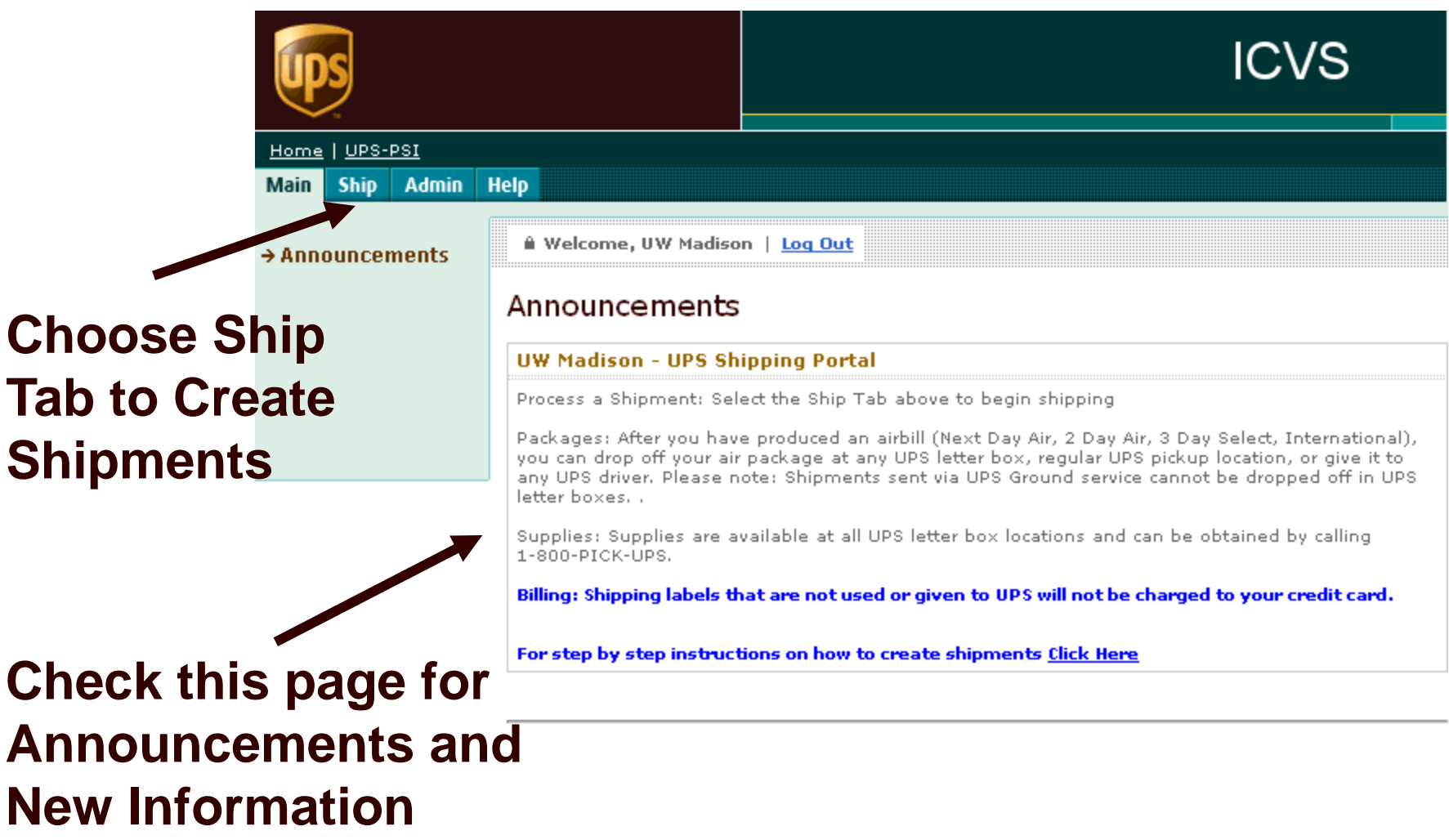

Copyright © 1994-2004 United Parcel Service of America, Inc. All rights reserved. Web Site Terms of Use Privacy Policy Trademarks Tariff Terms and Conditions of Service

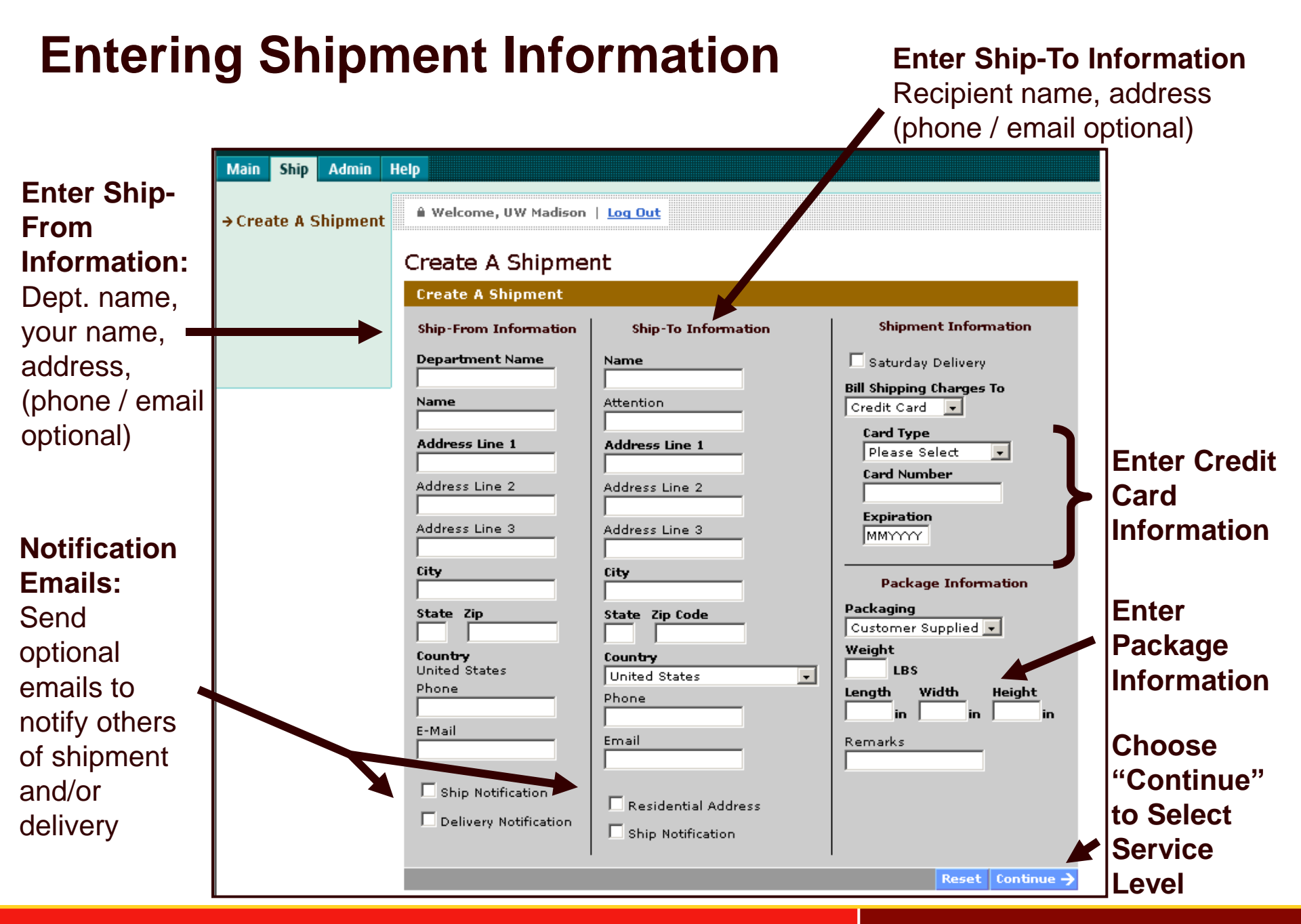

#### **Select Service Level**

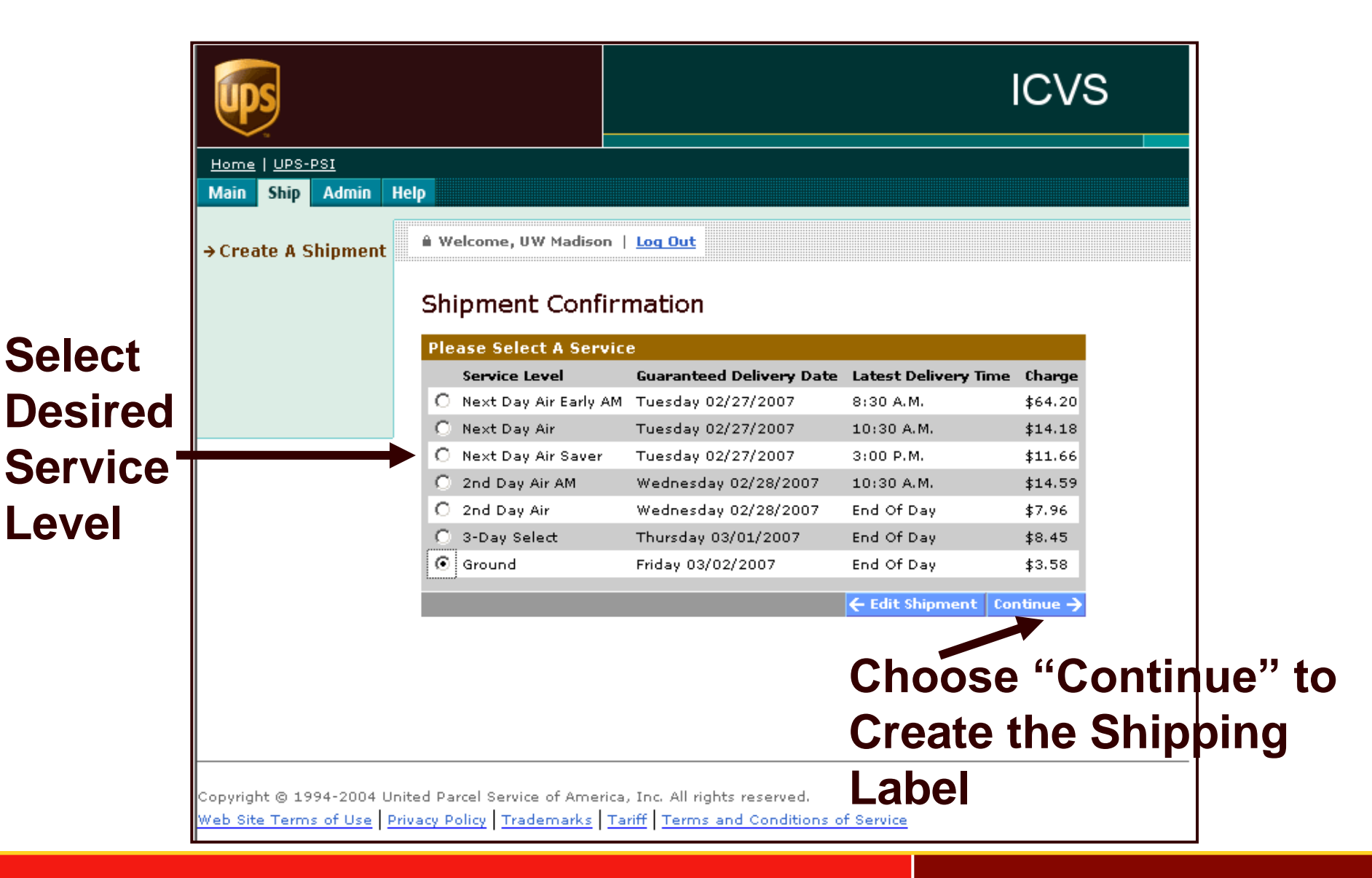

### Sample Shipping Label with Instructions

will open

in a new

window

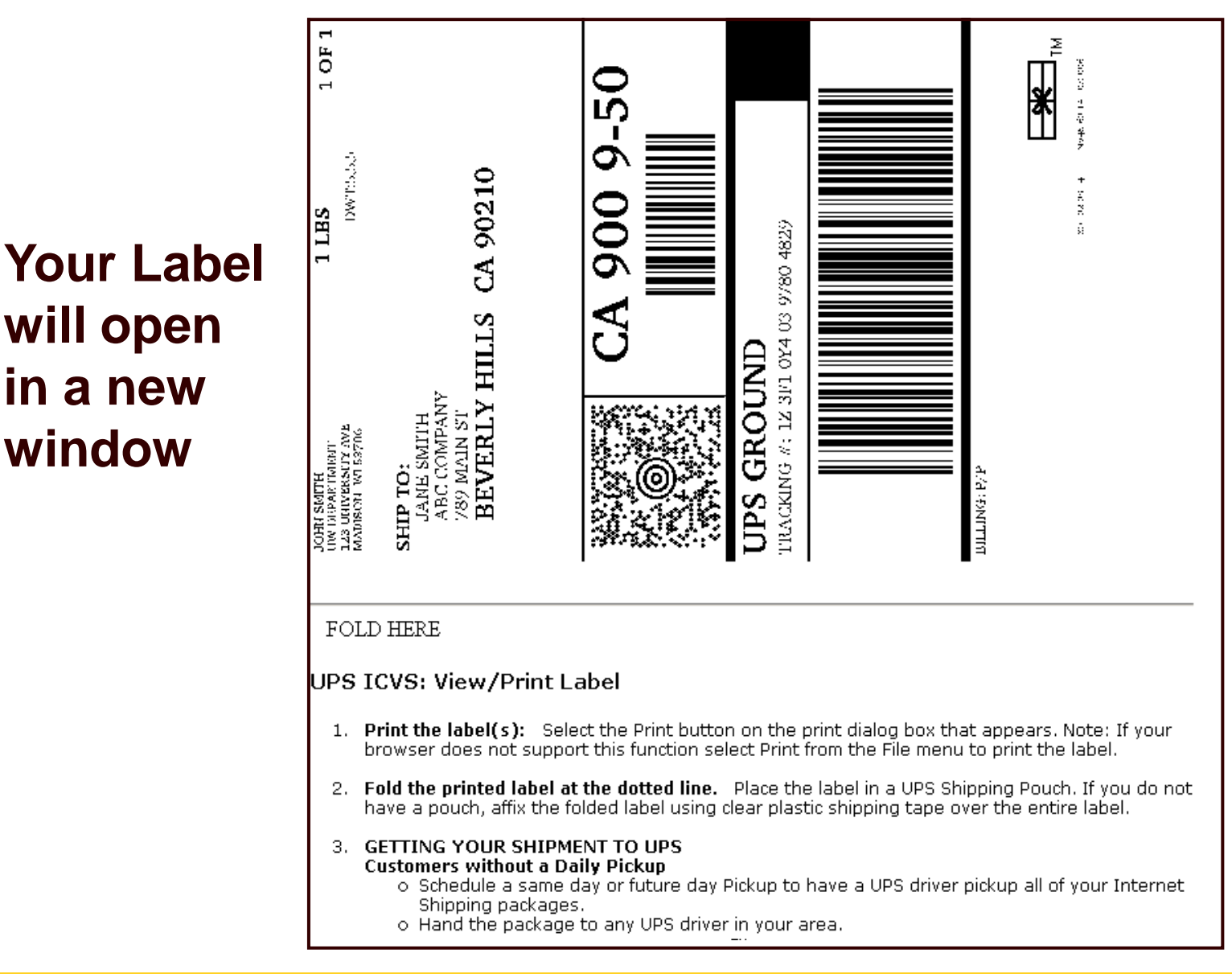

## Shipment Confirmation—PRINT AND KEEP!

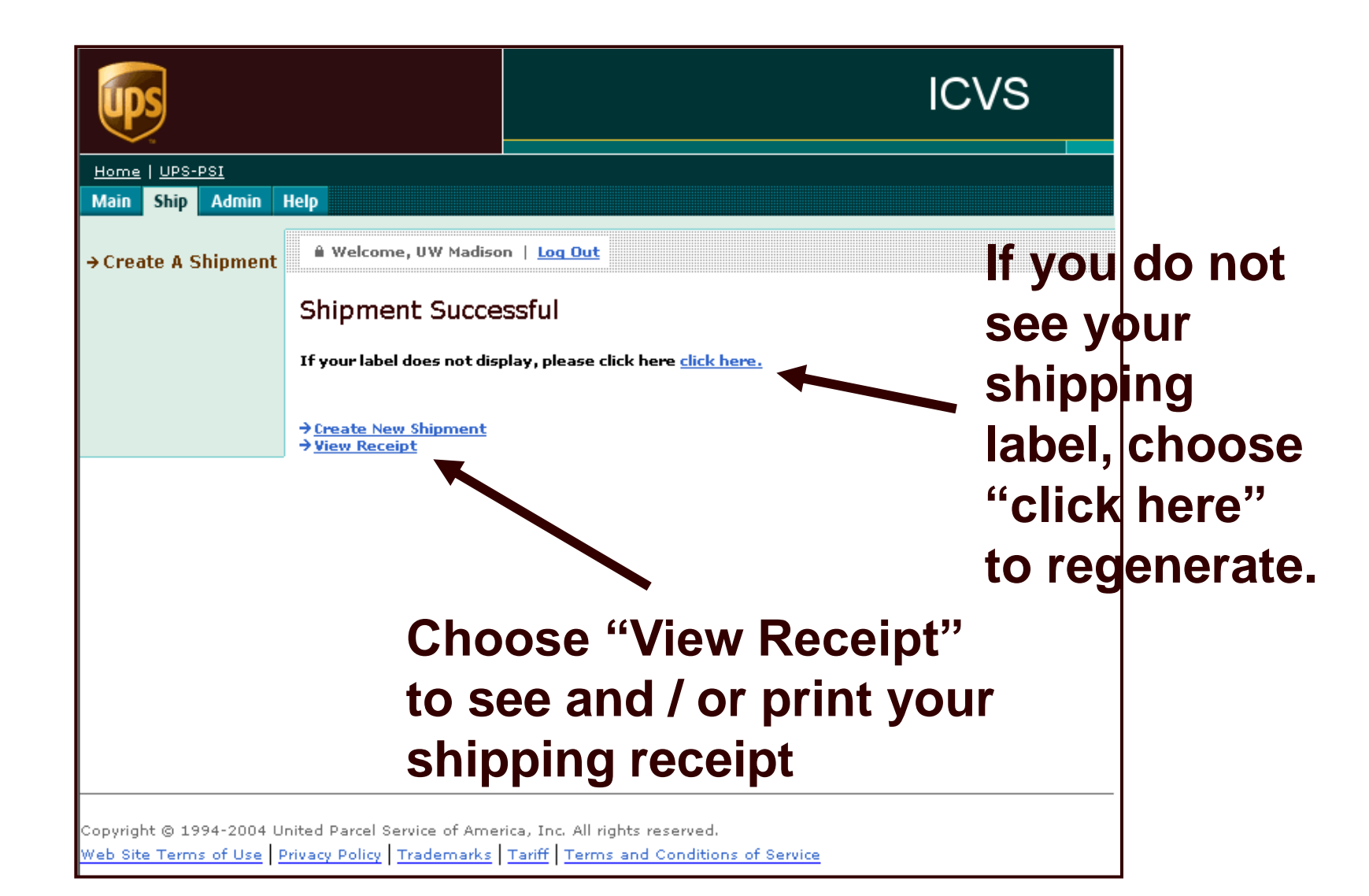

#### Shipment Receipt—PRINT AND KEEP FOR RECONCILIATION OF CREDIT CARD INVOICE

#### **ICVS Shipment Receipt**

Transaction Date Monday, February 26, 2007

#### Address Information

| Ship To:<br>Jane Smith<br>ABC Company<br>789 Main St<br>Beverly Hills, CA 90210<br>US                              | <b>Shipper:</b><br>John Smith<br>UW Department<br>123 University Ave<br>Madison, WI 53706<br>US | <b>Ship From:</b><br>UW Department<br>123 University Ave<br>Madison, WI 53706<br>US                  |
|----------------------------------------------------------------------------------------------------|-------------------------------------------------------------------------------------------------|----------------------------------------------------------------------------------------------------|
| Shipment Information                                                                                               |                                                                                                 |                                                                                                    |
| Service:                                                                                                    | Ground                                                                                          |                                                                                                    |
| Shipping:                                                                                                    |                                                                                                 | **3.58                                                                                               |
| Package Information                                                                                                |                                                                                                 |                                                                                                    |
| Package 1 of 1<br>Tracking Number:<br>Package Type:<br>Actual Weight:<br>Billable Weight:<br>Insured Value Amount: | 1Z3F10Y40397804829<br>Customer Supplied<br>1<br>1<br>0.00                                       | 0.00                                                                                                 |
| Billing Information                                                                                                |                                                                                                 |                                                                                                    |
| Payment of Transporation:<br>Total:                                                                                | Pre-paid Bill Credit Card: XXXX<br>All Currencies In USD                                        | (XXXXXXXX1003                                                                                        |
| Note: The displayed rate is for referen                                                                            | ce purposes and does not include                                                                | e applicable taxes.                                                                                  |
| * For delivery and guarantee informatio<br>800-PICK-UPS for domestic services a                                    | on, see the UPS Service Guide. To<br>ind 1-800-782-7892 for internation                         | speak to a customer service representative, call 1-<br>nal services.                                 |
| ** Rate includes a fuel surcharge.                                                                                 |                                                                                                 |                                                                                                    |
| Responsibility for Loss or Damag                                                                                   | e                                                                                               |                                                                                                    |
| Unless a greater value is recorded in t<br>agrees that the released value of each                                  | he insured value field as appropri<br>n package covered by this receipt                         | ate for the UPS shipping system used, the shipper<br>is no greater than \$100, which is a reasonable |

#### **Questions?**

Please contact one of the following UPS Resources:

UPS Shipping Support – upsshippingsupport@ups.com

Dyann DeLaat – Account Manager dmdelaat@ups.com

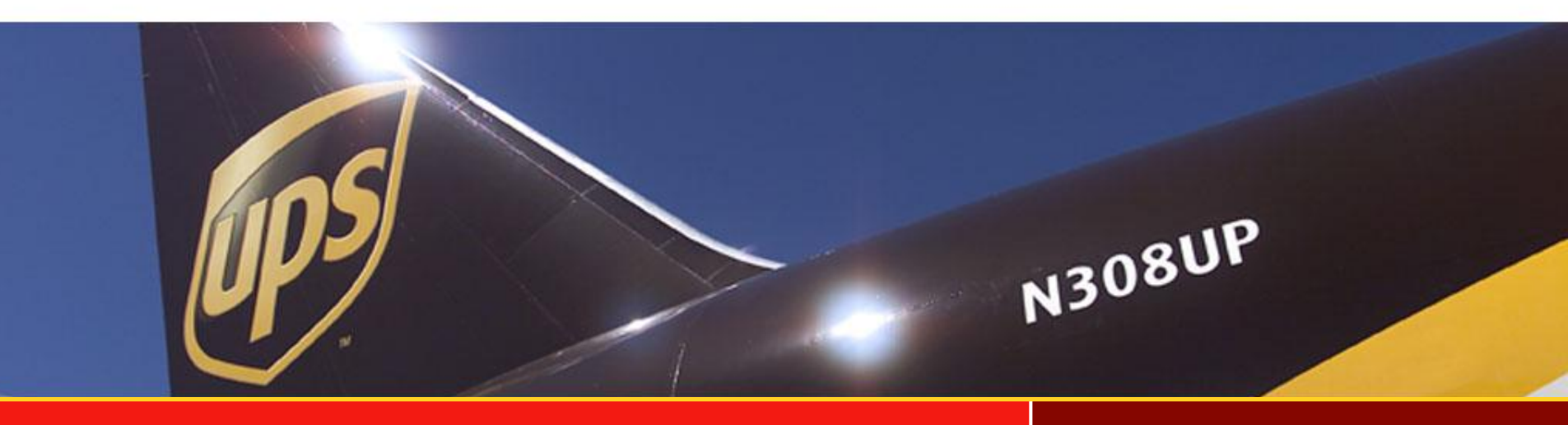